# ANEXO D1 PROCEDIMIENTO PARA LA OBTENER EL CHIP, CONFIGURACIÓN DEL GPS Y REGISTRO

#### Procedimiento para el Canje de SIM

1. Boleta de canje

El interesado deberá de apersonarse a oficinas distritales de la ANH o puntos de registros de la ANH para solicitar la boleta de canje para el SIM de Entel (gratuito).

- Multicentro de ENTEL
  Presentación en cualquier Multicentro de ENTEL la boleta de canje de la ANH por el solicitante (El titular no debe tener deudas pendientes con ENTEL)
- Suscripción de Contrato
  Suscripción por el solicitante del Contrato de Suministro de Servicios de
  Telecomunicaciones y Tecnologías de la Información y Comunicación de ENTEL
- Suscripción del Formulario
  Suscripción por el solicitante del Formulario de Servicios Solicitados Telefonía Móvil y Portadores – Transmisión de Datos Móviles de ENTEL (Debe colocar en la sección
   "Datos Factura / Dirección" lo siguiente:)
- a) Factura a nombre de: EMPRESA PÚBLICA QUIPUS.
- b) NIT: 247632025.
- c) Móvil ENTEL SFE: 64071678.
- d) Correo Electrónico SFE: <u>factura@quipus.gob.bo</u>.
- e) Departamento: La Paz.
- f) Provincia: Murillo.
- g) Localidad: La Paz.
- h) Zona Barrio: Central.
- i) Vía (Calle / Avenida): Av. Camacho y Esq. Bueno.
- j) No.: 1488.
- k) Edificio: Ex-Refo.
- I) Piso: 2.
- m) Depto.: 2.
- n) Ubicado entre: Av. Camacho y Esq. Bueno.
- Referencia: Plaza Camacho.
  En todo el proceso será asistido por personal de Entel.
- 5. Entrega de SIM

Entrega por ENTEL al solicitante del chip M2M.

## Procedimiento de configuración GPS

- Adquisición del dispositivo GPS Dispositivos GPS compatibles ver http://eurekatrack.quipus.gob.bo/devices/ por el propietario o titular de la empresa de transporte.
- Configuración del GPS con el Chip M2M.
  El solicitante debe llevar el chip al proveedor del GPS y solicitar su configuración. Para configurar se debe considerar los siguientes datos:
  - I. APN: 4g.entel.
  - II. URL: EUREKATRACK.QUIPUS.GOB.BO
  - III. PUERTO: puerto del GPS
- 3. Conclusión del registro

El conductor con los datos del GPS y chip debe apersonarse en la ANH para concluir con el registro.

## OBTENCIÓN DEL CERTIFICADO PARA INGRESO A PLANTA

#### Procedimiento de registro el "Sistema de Registro de Operadores - SIREHIDRO"

En caso que el interesado no cuente con un usuario y contraseña en el SIREHIDRO

Deberá ingresar a: https://ppa3vrsger02p.anh.gob.bo:9343/H201Y7070D4/Sitio/Persona/wfAutenticacion .aspx y crear "Nueva Cuenta", siguiendo los pasos que le señala, hasta

En caso que el interesado ya cuente con un usuario y contraseña en el SIREHIDRO

Deberá ingresar a: https://ppa3vrsger02p.anh.gob.bo:9343/H201Y7070D4/Sitio/Persona/wfAutenticacion .aspx

- Iniciar sesión con su usuario y contraseña.
- Dirigirse al apartado de "GESTION CISTERNAS".
- Dar click en la opción de "Nuevo".
- Llenar los datos solicitados y "GUARDAR".
- Esperar que el registro sea *validado* por personal de la ANH.
- Una vez *validado* el interesado deberá descargar el Documento (Registro de Cisternas y comprobante de instalación del medio tecnológico).